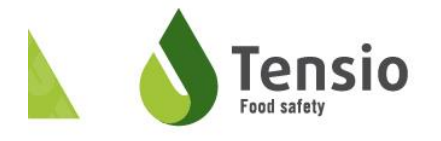

# Des modifications au circuit restreint

Le 2 juillet 2018, un amendement important de l'arrêté royal du 8 mai 2014 relatif à la mise à disposition sur le marché et à l'utilisation des produits biocides a été publié. Cet amendement apporte des modifications au circuit restreint ainsi qu'au système d'enregistrement y afférant. Ces amendements, qui vont heureusement dans le sens d'une simplification, sont mis en avant par les syndicats DETIC et Bioplus-Probois depuis 2015 comme adaptations nécessaires au circuit fermé mis en place par le gouvernement peu de temps avant. Même si fin 2016 les autorités avaient marqué leur accord, le processus de prise de décision politique a duré pour arriver aujourd'hui à une adaptation de l'AR biocides dans ce sens.

#### Pour Tensio:

- obligation de mentionner sur la facture de vente et le ticket de caisse: « Ce produit est un produit biocide affecté en circuit restreint » ;
- obligation de faire une déclaration annuelle de la quantité de biocides vendue durant la dernière année, et ce pour le 31 janvier de l'année suivante au plus tard ;

#### Pour vous, les acheteurs-utilisateurs professionnels :

- abrogation de l'obligation de déclarer les quantités achetées et utilisées ;
- obligation de confirmer annuellement, via le système d'enregistrement en ligne, son statut d'utilisateur enregistré, et ce pour le 31 décembre.
- l'obligation de s'enregistrer est d'application à partir du 31 décembre 2018.

Vous trouverez plus d'informations sur le site Web suivant du Service public fédéral de la santé publique, de la sécurité de la chaîne alimentaire et de l'environnement: <u>https://www.health.belgium.be/fr/circuit-restreint</u>

#### Quels sont les biocides du circuit restreint?

Les biocides qui sont affectés au circuit restreint ne peuvent pas être vendus au grand public sur le marché européen. Ces biocides présentent tous un risque élevé pour la santé : ils peuvent être toxiques, cancérigènes, mutagènes, corrosifs, ... et nécessitent souvent le port d'un équipement individuel de protection (EPI). Il faut aussi être au courant lors de leur manipulation de leurs modalités de stockage, d'utilisation, d'élimination, des mesures à prendre en cas d'accidents ou d'intoxications, ... C'est pourquoi, ces biocides sont principalement réservés aux professionnels. La liste des biocides autorisés ou l'acte d'autorisation indiquent l'appartenance ou non au circuit restreint.

Le règlement européen 528/2012 (article 19) interdit la mise sur le marché et l'usage du grand public des biocides présentant un risque élevé pour la santé (toxiques, carcinogènes, cancérigènes, mutagènes, ... ou encore corrosifs). Ces produits ne peuvent être appliqués de manière sûre qu'avec le port des équipements de protection individuel (EPI) requis et avec les connaissances nécessaires à leur manipulation, élimination, ... Par ailleurs, des formations professionnelles pourraient être imposées. Le circuit restreint est la mise en œuvre au niveau belge de cette disposition et le système d'enregistrement permet aux autorités de garantir et de s'assurer que les biocides du circuit restreint ne sont pas en libre circulation sur le marché belge.

# Comment s'enregistrer au circuit restreint en tant qu'utilisateur?

## 1. Je crée un compte personnel

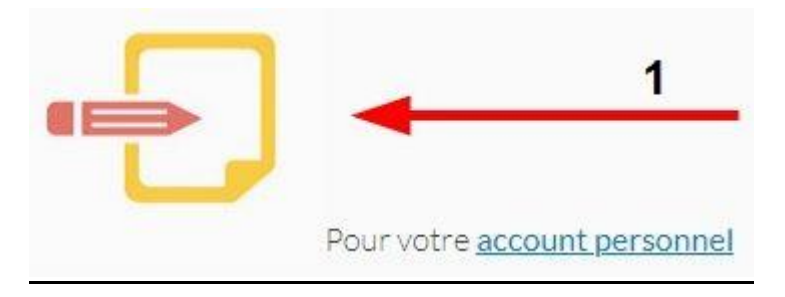

Cliquez sur l'image ci-dessus.

Dans la fenêtre suivante, sélectionnez votre langue et indiquez votre nom, prénom et adresse e-mail.

Cliquez sur Enregistrer

Vous avez déjà une phytolicence ? Vous recevrez une notification indiquant que votre adresse e-mail est déjà utilisée. Le cas échéant, passez à l'étape 2.

## 2. <u>J'enregistre mon entreprise dans le circuit restreint au moyen de mon</u> <u>numéro BCE (= numéro TVA)</u>

La langue de l'application web s'adapte automatiquement à la langue de votre browser. Pour accéder à la version linguistique désirée, vous devez donc vous assurer que la langue de votre browser soit adaptée.

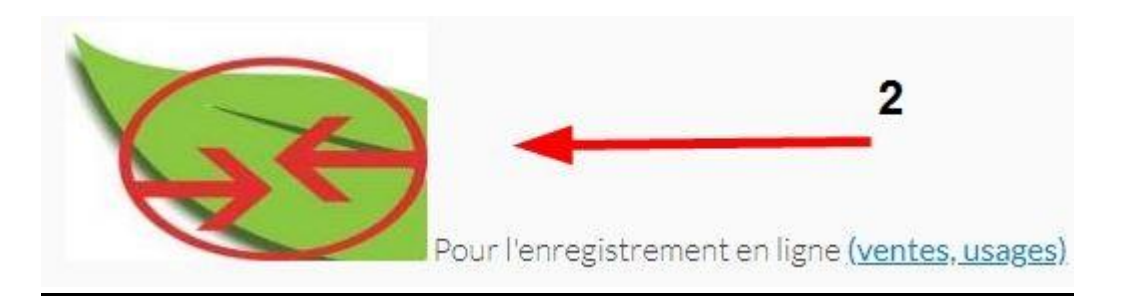

Cliquez sur l'image ci-dessus.

Indiquez votre adresse e-mail de l'étape 1 et votre mot de passe. Vous avez oublié votre mot de passe ? Alors cliquez sur **Mot de passe oublié?**.

Dans l'écran suivant, cliquez sur

Rechercher

| Nom:          | khoung belle-rosa             |            |  |
|---------------|-------------------------------|------------|--|
| email:        | belle-rosa.khoung@biocide.com |            |  |
| angue:        | nl                            | -          |  |
| Entreprise: * |                               | Rechercher |  |

#### La fenêtre suivante apparaît :

| Sélectionnez entreprise           |                               |                 | х    |
|-----------------------------------|-------------------------------|-----------------|------|
| Belge<br>Numéro BCE *<br>Recherct | Etrangère<br>X<br>her Effacer |                 |      |
|                                   |                               |                 |      |
|                                   | Entrepr                       | ises            |      |
| Nom 🔺                             | Entrepr<br>Numéro BCE ≎       | ises<br>Adresse | Pays |
| Nom 🔺                             | Entrepr<br>Numéro BCE 🗘       | ises<br>Adresse | Pays |
| Nom 🔷<br>No records found.        | Entrepr<br>Numéro BCE 🗘       | ises<br>Adresse | Pays |

Dans cette fenêtre, indiquez votre numéro BCE (uniquement les 9 derniers chiffres !)

et cliquez sur

Votre entreprise apparaîtra dans le tableau ci-dessous :

| Sélectionnez entreprise                                                                            |              |                                                        |      | × |
|----------------------------------------------------------------------------------------------------|--------------|--------------------------------------------------------|------|---|
| Belge Etrangère<br>Numéro BCE * (367.303.762<br>Rechercher Effacer                                 |              |                                                        |      |   |
|                                                                                                    | Entre        | prises                                                 |      |   |
| Nom 🔺                                                                                              | Numéro BCE 🗘 | Adresse                                                | Pays |   |
| Service public fédéral<br>Santé publique, Sécurité<br>de la Chaîne alimentaire<br>et Environnement | 367303762    | Victor Hortaplein 40 1060<br>Sint-Gillis (bij-Brussel) | BE   |   |
|                                                                                                    | IA (4        |                                                        |      |   |
| Ok Annuler                                                                                         |              |                                                        |      |   |

Cliquez avec le bouton gauche de votre souris sur le nom de votre entreprise. La ligne entière devient jaune et le bouton en bas à gauche devient vert (il s'active):

| Sélectionnez entreprise                                                                            |               |                                                        | \$   |  |  |  |
|----------------------------------------------------------------------------------------------------|---------------|--------------------------------------------------------|------|--|--|--|
|                                                                                                    |               |                                                        |      |  |  |  |
| Numéro BCE * 367.303.762                                                                           |               |                                                        |      |  |  |  |
| Recherche                                                                                          | r Effacer     |                                                        |      |  |  |  |
|                                                                                                    | Entre         | prises                                                 |      |  |  |  |
| Nom 🔺                                                                                              | Numéro BCE 🗘  | Adresse                                                | Pays |  |  |  |
| Service public fédéral<br>Santé publique, Sécurité<br>de la Chaîne alimentaire<br>et Environnement | 367303762     | Victor Hortaplein 40 1060<br>Sint-Gillis (bij-Brussel) | BE   |  |  |  |
|                                                                                                    | 14 KA         |                                                        |      |  |  |  |
| Ok Annuler                                                                                         |               |                                                        |      |  |  |  |
| Cliquez sur                                                                                        | . Votre entre | prise a été ajou                                       | tée. |  |  |  |

Cliquez finalement sur pour nous envoyer votre demande d'approbation :

| Nom:          | test1 test2                                                            |
|---------------|------------------------------------------------------------------------|
| email:        | krclaes@outlook.com                                                    |
| Langue:       | fr                                                                     |
| Entreprise: * | Service public fédéral Santé publique, Sécuri Rechercher BE0367.303.76 |

Patientez jusqu'à ce que votre demande soit envoyée ! Tant que vous voyez la roue avec le message "Loading", votre demande est en cours d'envoi et vous ne pouvez PAS fermer votre browser !

Lorsque votre demande nous parvient, vous verrez apparaître la mention PENDING :

| Autorisations    | lutorisations d'accès déjà demandées                                                      |  |  |  |  |
|------------------|-------------------------------------------------------------------------------------------|--|--|--|--|
| Access<br>status | Entreprise                                                                                |  |  |  |  |
| PENDING          | Service public fédéral Santé publique, Sécurité de la Chaîne alimentaire et Environnement |  |  |  |  |
|                  |                                                                                           |  |  |  |  |

Cela signifie que votre enregistrement a été effectué avec succès.

**Patientez encore.** Dans un premier temps, un collaborateur du service Biocides doit approuver votre demande avant que vous puissiez continuer. Cela peut prendre plusieurs semaines ; dans l'intervalle, ne vous inquiétez pas: TOUT LE MONDE reçoit une confirmation d'enregistrement par e-mail.

Vous souhaitez ajouter une deuxième entreprise à votre nom ? Reprenez les étapes

d'enregistrement décrites plus haut. Cliquez donc une nouvelle fois sur dans l'écran <u>Demande d'accès</u>.

## 3. Je choisis mon rôle en tant qu'utilisateur professionnel de biocides

Vous avez reçu un e-mail de confirmation ? Vous pouvez poursuivre la procédure.

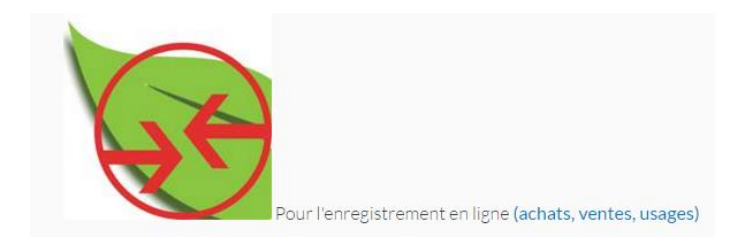

#### Cliquez sur l'image ci-dessus.

#### Indiquez votre adresse e-mail et votre mot de passe.

[Si à l'écran suivant le programme vous demande de sélectionner une organisation, cliquez sur la petite boule devant le nom de votre entreprise et cliquez ensuite sur

|      | Choisissez cette organisation                                                                  |                         |
|------|------------------------------------------------------------------------------------------------|-------------------------|
|      | Select Organization V                                                                          | / 3.0.8 : 20161019 0944 |
|      | Bienvenu test1 test2 (130570test2test1)                                                        |                         |
|      |                                                                                                |                         |
|      | Veuillez sélectionner l'organisation pour laquelle vous voulez utiliser l'/les application(s). |                         |
|      |                                                                                                |                         |
| Id   | .d Nom                                                                                         |                         |
| 0 -1 | Pas d'organisation                                                                             |                         |
| 01   | Service public fédéral Santé publique, Sécurité de la Chaîne alimentaire et Environnement      |                         |
| С    | Choisissez cette organisation                                                                  |                         |

# En principe, vous atteindrez finalement l'écran d'ouverture reprenant les trimestres :

| HEALTH, FOOD CHUN SAFETY AND EMITBORMENT |                                                                               |                      |                         |                | Cederi<br><u>e</u> aliçadari 🖋 <u>Locout</u> |
|------------------------------------------|-------------------------------------------------------------------------------|----------------------|-------------------------|----------------|----------------------------------------------|
| Menu 💽                                   |                                                                               | Registration periods |                         |                |                                              |
| Product info                             |                                                                               | Start date           | End date                | Complete until | Validate until                               |
| # Transactions                           | Quarter 1.: You still have 0 day(s) to complete the volumes for this quarter  | 01/01/2016           | 31/03/2916              | 20/04/2016     | 15/05/2016                                   |
| Arrowt                                   | Quarter 2 . You still have 0 day(s) to complete the volumes for this quarter  | 01/04/2016           | 30/06/2016              | 13/08/2016     | 15/09/2016                                   |
|                                          | Quarter 3 . You still have 0 day(s) to complete the volumes for this quarter  | 01/07/2016           | 30/09/2016              | 20/10/2016     | 15/11/2016                                   |
| Account management                       | Quarter 4 : You still have 60 day(s) to complete the volumes for this quarter | 01/10/2016           | 31/12/2016              | 20/01/2017     | 15/02/2017                                   |
| Access request                           |                                                                               |                      |                         |                |                                              |
| Cliquez dans le m                        | nenu à gauche sur 🔽 Account                                                   | et ensuit            | te sur <sup>Accor</sup> | unt manageme   | ent                                          |

La fenêtre suivante apparaît :

| intreprise                 |           |                     |
|----------------------------|-----------|---------------------|
| Titulaire d'Application    | BIOCIDE   |                     |
| Nom de l'entreprise *      | BIOCIDE 1 | Email               |
| Numéro BCE (entreprises be | alges)    | Site web            |
| angue *                    | français  | Téléphone           |
| lue *                      | street    | GSM GSM             |
| luméro                     | 1         | Fax                 |
| oîte                       | 1         | Contact emsil       |
| ille *                     | 1000      |                     |
| ode postal *               | New-York  | Types d'entreprises |

Indiquez dans le champ en bas à droite

l'adresse e-mail d'une personne de contact (cela peut être vous-même, votre épouse ou une adresse d'entreprise générale). Nous utilisons cette adresse uniquement pour vous envoyer des messages éventuels concernant le circuit restreint (modifications de la législation etc.). Vous devez y indiquer une adresse.

En dessous sont affichées 4 cases vertes. Cliquez avec le bouton gauche de la souris

sur la case Professional user et cliquez ensuite en haut sur Maintenant, votre profil est en ordre. Cliquez en haut à droite de l'écran sur Déconnexion et fermez votre browser.

## 4. Je choisis les biocides que j'utilise au sein de mon entreprise à partir de la liste

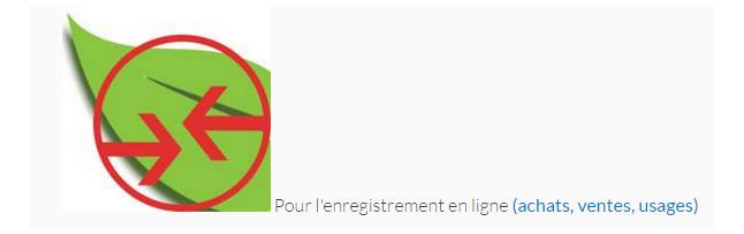

Cliquez sur l'image ci-dessus.

Introduisez votre adresse e-mail et votre mot de passe. Sélectionnez éventuellement une nouvelle fois votre organisation.

Cliquez sur l'écran d'ouverture reprenant les trimestres, dans le menu à gauche, sur Info produit et ensuite sur Biocides :

| federal public service<br>HEALTH, FOOD CHAIN SAFETY AND ENVIRON | IMENT |
|-----------------------------------------------------------------|-------|
| Menu                                                            |       |
| Product info                                                    |       |
| Biociden                                                        | _     |
| Transacties                                                     |       |
| Account                                                         |       |
| Toegang aanvraag                                                |       |

#### L'écran suivant apparaît :

| Annuler                                                                                   |                                     |
|-------------------------------------------------------------------------------------------|-------------------------------------|
| Service public fédéral Santé publique, Sécurité de la Chaîne alimentaire et Environnement |                                     |
| Filtre sur Mes favoris                                                                    |                                     |
|                                                                                           |                                     |
| (Enregistrements                                                                          | s: 0 - 0 of 0, Page: 1/1) 📧 📰 💀 💷 🖬 |
| Nom de produit 🔶                                                                          | Nr. autorisation 🗘                  |
|                                                                                           |                                     |
| No records found.                                                                         |                                     |

#### Cliquez ensuite sur la flèche verte dirigé vers le bas à côté de la case

| Mes favo                   | oris                                                  | et sélection                     | nnez, dans le me                | enu suivant | Tous les produits          |   |
|----------------------------|-------------------------------------------------------|----------------------------------|---------------------------------|-------------|----------------------------|---|
| No records four            | nd.                                                   |                                  |                                 |             |                            |   |
|                            | Mes autorisations<br>Mes favoris<br>Tous les produits | Nom de produit 🔺                 | (Enregistrements: 0 - 0 of 0, I | Page: 1/1)  | ts v<br>tr. autorisation ≎ | 7 |
| Service publi<br>Fitre sur | c fédéral Santé publique<br>Mes favoris               | s, Sécurité de la Chaîne aliment | aire et Environnement           |             |                            |   |
| Annuler                    |                                                       |                                  |                                 |             |                            |   |

Attendez que la liste reprenant l'ensemble des biocides du circuit restreint apparaisse.

Ensuite, recherchez votre (vos) produit(s) un par un dans cette liste. Vous pouvez chercher par "Nom du produit" ou par "Numéro d'autorisation". Le numéro d'autorisation se trouve sur l'emballage de votre (vos) produit(s) et ressemble à "1234B" (4 chiffres suivis de la lettre B).

Imaginons que vous recherchiez par nom. Indiquez dans le champ Nom de produit une partie du nom de votre biocide. Le programme suit automatiquement et vous obtiendrez finalement une liste courte des produits reprenant cette partie du nom, comme par exemple :

| Service public fédéral Santé publique, Sécurité de la Chaîne alimentaire et Environnement |                              |                                                     |          |  |  |  |  |  |
|-------------------------------------------------------------------------------------------|------------------------------|-----------------------------------------------------|----------|--|--|--|--|--|
|                                                                                           | Filtre sur Tous les produits |                                                     |          |  |  |  |  |  |
|                                                                                           |                              |                                                     |          |  |  |  |  |  |
| (Enregistrements: 1 - 15 of 582, Page: 1/39)                                              |                              |                                                     |          |  |  |  |  |  |
|                                                                                           |                              | Nom de produit 🔺                                    |          |  |  |  |  |  |
|                                                                                           |                              |                                                     |          |  |  |  |  |  |
|                                                                                           | Ł                            | 19 A 19 A                                           | 388B     |  |  |  |  |  |
|                                                                                           | Ł                            | A 346 A 346                                         | 3197B    |  |  |  |  |  |
|                                                                                           | ×                            | Acide Dioxonique - Dioxonite Dioxonzuur - Dioxonite | NOTIF886 |  |  |  |  |  |
|                                                                                           | Å                            | ActiBrom® 1318 ActiBrom® 1318                       | NOTIF976 |  |  |  |  |  |
|                                                                                           | ×                            | ACTICIDE 45 ACTICIDE 45                             | 3114B    |  |  |  |  |  |
|                                                                                           | Ł                            | ACTICIDE BAC 50 M ACTICIDE BAC 50 M                 | 8315B    |  |  |  |  |  |

Pour ajouter un biocide à VOTRE liste de produits utilisés, cliquez, sur la ligne du produit en question, sur 📾 :

| 🛃 🔛 🔤      |                                |        |                      |  |  |  |  |
|------------|--------------------------------|--------|----------------------|--|--|--|--|
| Date fin 💲 | Titulaire de<br>l'autorisation | Favori | Ajouter<br>sélection |  |  |  |  |
| 11/12/2017 |                                |        | + 🔎                  |  |  |  |  |
| 11/12/2017 |                                |        | + 🔎                  |  |  |  |  |
| 31/12/2024 |                                |        | + 🛛                  |  |  |  |  |
| 31/12/2024 |                                |        | + 🔎                  |  |  |  |  |
| 16/04/2024 |                                |        | + 0                  |  |  |  |  |
| 31/12/2024 |                                |        | + 🔎                  |  |  |  |  |

**Votre produit est maintenant repris dans votre liste de favoris.** Répétez ces étapes jusqu'à ce que tous les produits que vous utilisez soient ajoutés.

Enfin, cliquez en haut à gauche de l'écran sur pour revenir à l'écran d'ouverture.

### 5. Je veux ajouter un utilisateur

Vous souhaitez donner accès à votre application à un employé ou à un membre de la famille ? Dans ce cas-là, ceux-ci doivent d'abord créer un compte personnel à leur nom. La procédure est reprise au point 1 (début du manuel).

Ensuite à vous de donner à ces personnes accès au système. Cliquez à cet effet, à l'écran d'ouverture, sur **Demande d'accès** et ensuite sur Application Admin Org dans le menu à gauche:

| Menu                  |  |  |
|-----------------------|--|--|
| 🕨 Info produit        |  |  |
| Transactions          |  |  |
| Account               |  |  |
| Demande d'accès       |  |  |
| Demander un accès     |  |  |
| Application Admin Org |  |  |

#### L'écran suivant apparaît :

| Admir                                              | n Organization                                                             |                 |                                 |  |
|----------------------------------------------------|----------------------------------------------------------------------------|-----------------|---------------------------------|--|
|                                                    | fédéral Santé publique, Sécurité de la Chaîne alimentaire et Environnement |                 |                                 |  |
| Gestion des utilisateurs<br>Liste des utilisateurs |                                                                            |                 |                                 |  |
|                                                    |                                                                            |                 |                                 |  |
| Nom                                                |                                                                            | Prénom          | E-Mail                          |  |
| 🔿 test2                                            | test1                                                                      |                 | krclaes@outlook.com             |  |
| 🔿 van hees                                         | stijn                                                                      |                 | stijn.vanhees@sante.belgique.be |  |
|                                                    |                                                                            |                 |                                 |  |
| Ajouter un utilisateur                             | Supprimer                                                                  | Gérer les accès |                                 |  |

Cliquez en bas à gauche sur Ajouter utilisateur et indiquez son adresse e-mail à l'écran suivant :

| Admin Organization         |                                                                                           |
|----------------------------|-------------------------------------------------------------------------------------------|
|                            | Service public fédéral Santé publique, Sécurité de la Chaîne alimentaire et Environnement |
|                            | Gestion des utilisateurs                                                                  |
|                            | Enregistrer un nouvel utilisateur                                                         |
|                            |                                                                                           |
| E-Mail                     |                                                                                           |
| Ajouter utilisateur Retour |                                                                                           |

Ensuite, cliquez en bas à gauche sur <u>Ajouter utilisateur</u>. Cette personne sera alors ajoutée en tant qu'utilisateur.

Si cette personne n'a pas créé de compte personnel au préalable, le message d'erreur suivant apparaîtra :

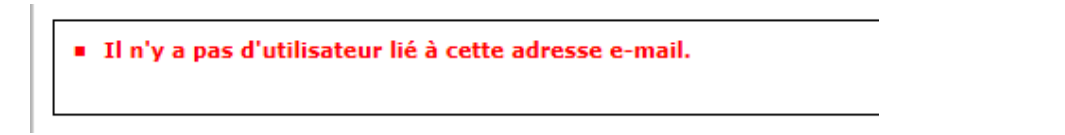

Cela signifie que cette personne doit d'abord parcourir le point 1 (début du manuel).

# 6. Je reçois un message d'erreur

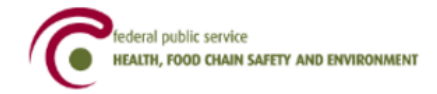

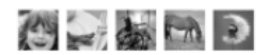

#### Oooops an error occurred !

30/11/2016 21:02:47.880 java.lang.NullPointerException null <u>Go to home page.</u>

Si cet écran apparaît, fermez votre browser et cliquez sur l'image ci-dessous:

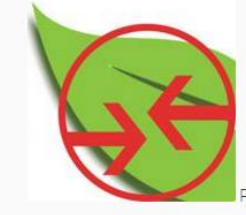

Pour l'enregistrement en ligne (achats, ventes, usages)